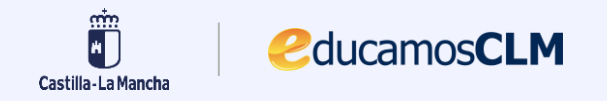

#### Manual de la Evaluación de Resultados de Aprendizaje para alumnado LOFP

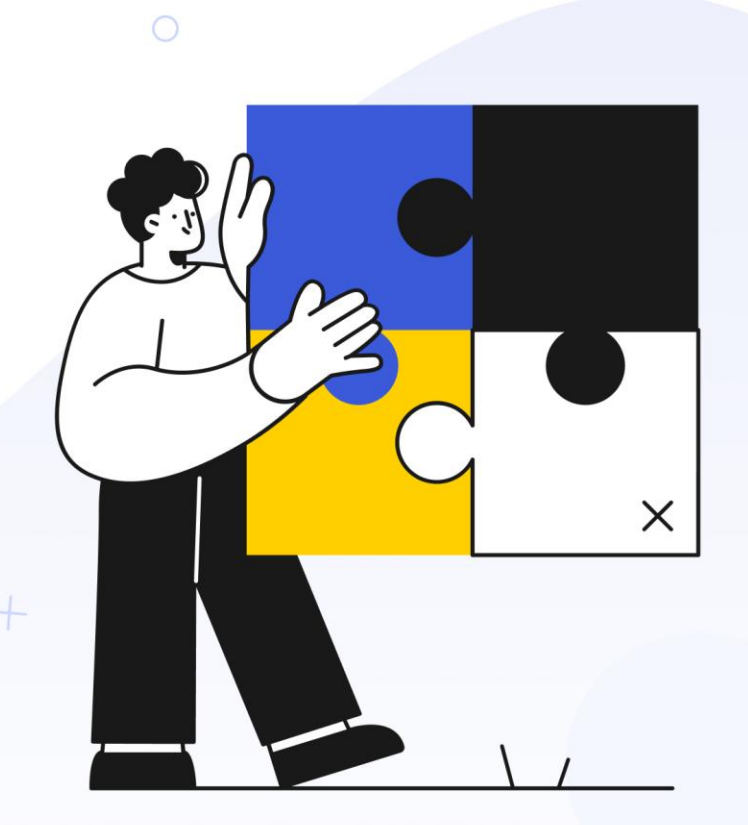

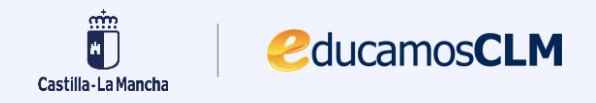

#### Manual de la Evaluación de Resultados de Aprendizaje

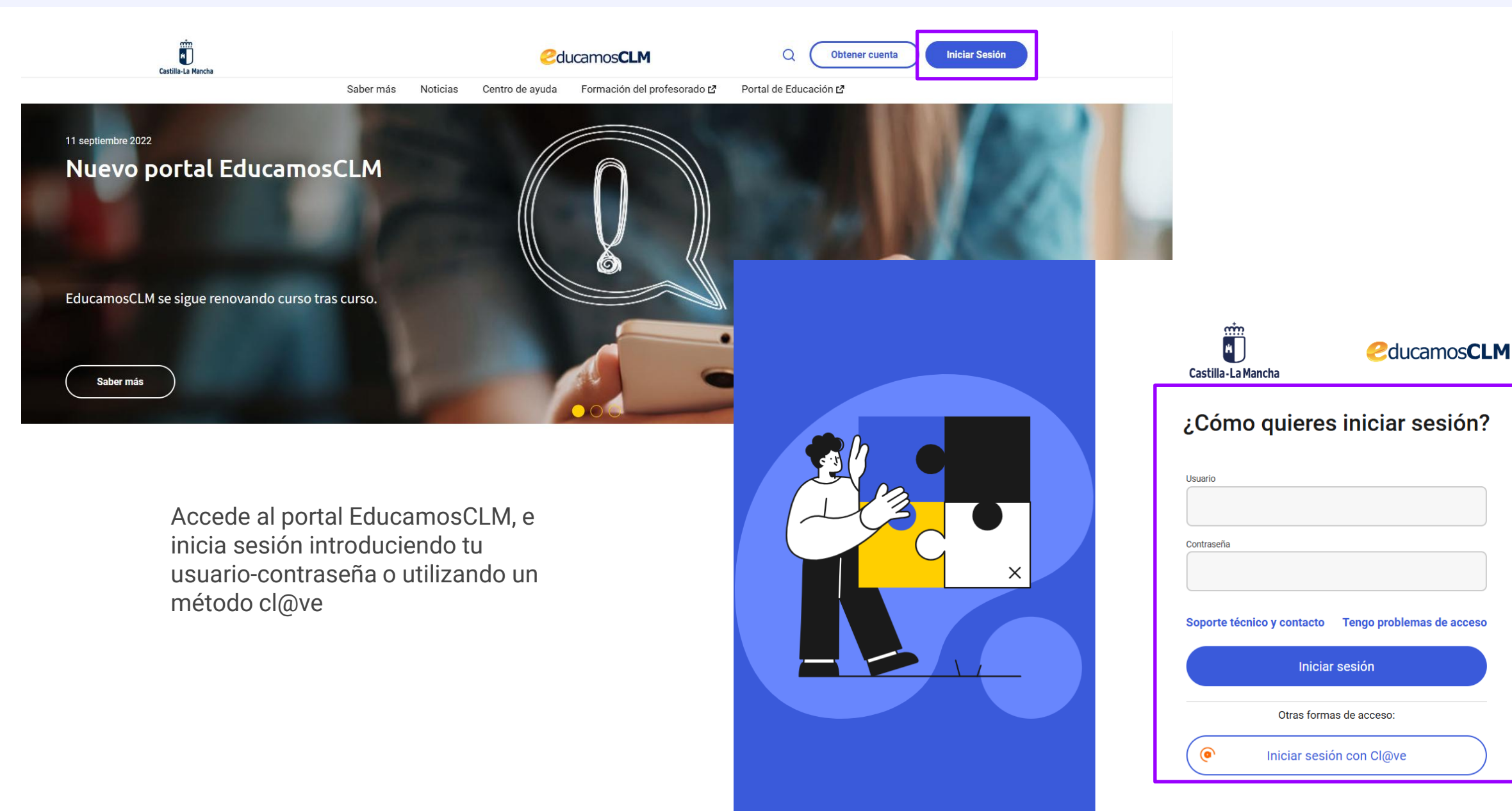

# Acceder a Evaluación de Resultados de Aprendizaje

Para acceder a Evaluación de Resultados de Aprendizaje debemos hacer clic en en el menú situado a la izquierda de la pantalla *"Evaluación"* y luego en el submenú seleccionar *"Evaluación de Resultados de Aprendizaje"*.

2ducamos**CLM** 

| <<br>Castilla-La Mancha                                                                                                    |                                                                                                    | Carmela - 🖸 🖓 🖓 Carmela - 🕞                         |
|----------------------------------------------------------------------------------------------------|----------------------------------------------------------------------------------------------------|-----------------------------------------------------|
| Profesorado                                                                                                    | ← Evaluación                                                                                                    | ×                                                   |
| IES María Pacheco         Inicio         Evaluación Interna de Centros Educativos       >         Evaluación       >         Evaluación       >         Evaluación       >         Firma de documentos       >         Mensajería       -         Alumnado       -         Gestión de aulas virtuales       -         Plan Digital del Centro       >         Seguimiento Educativa       >         Gestión educativa       > | Programación didáctica<br>Programación de aula<br>Calificación actividades<br>Valoración de criterios<br>Cálculo final competencias clave<br>Competencias clave<br>Ponderación de Resultados de Aprendizaje<br>Evaluación de Resultados de Aprendizaje<br>Convocatorias de evaluación | Horario           11 de marzo de 2025         Seman |
| Mostrar destacados                                                                                                    |                                                                                                    | Io hay clases en este momento                       |

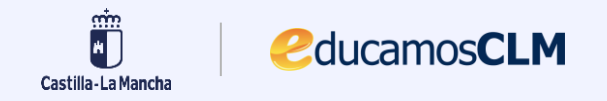

### **Selecciona los datos**

Antes de acceder a la funcionalidad de evaluación de los resultados de aprendizaje, debes seleccionar los datos necesarios en los filtros que se presentan en esta pantalla. Estos datos son:

- **1.** Año.
- 2. Módulo.
- 3. Unidad/Agrupación.
- 4. Convocatoria.
- Marca Evaluación individual si quieres evaluar de forma individual a cada alumno/a. En este caso aparece un desplegable donde debes seleccionar el alumnado a evaluar. Puedes seleccionar una o varias personas.
- 6. Haz clic en Siguiente.

| Castilla-La Mancha                                                                     |                                                                                                    | Cucamos CLM                   | ΦĻ                 |             | ?       | ₽ 8      | 88 🚱 🧐     | Carmela | ~ 🔳 |
|----------------------------------------------------------------------------------------|----------------------------------------------------------------------------------------------------|-------------------------------|--------------------|-------------|---------|----------|------------|---------|-----|
| 위 Profesorado                                                                          | Evaluación > Evaluacion de resultados de aprendizaje                                                                                                    |                               |                    |             |         |          |            |         |     |
| <ul> <li>☐ Inicio</li> <li>♀ Evaluación Interna de<br/>Centros Educativos →</li> </ul> | Evaluación de Resultados de Apren                                                                                                    | ndizaje                       | ón de resultados d | e aprendiza | ije.    |          |            |         |     |
| <ul> <li>Evaluación</li> <li>Firma de documentos</li> <li>Mensajería</li> </ul>        | Selecciona los datos del área o modulo y la<br>agrupación del alumnado para realizar la evaluación<br>del nivel de desempeño de tu alumnado en cada uno<br>de los Resultados de Aprendizaje (RA). Según vayas | Selecciona los datos para rea | alizar la Evalua   | ación de    | Resulta | dos de A | prendizaje |         |     |
| ♀ Alumnado<br>� Gestión de aulas virtuales                                             | valorando los KA, Educamos ira calculando el<br>resultado del módulo a partir del nivel de desempeño<br>de los resultados de aprendizaje.                                                                     | Selecciona año                | ~                  |             |         |          |            |         |     |
| Plan Digital del Centro       Plan Digital del Centro                                  |                                                                                                    | Selecciona módulo             | ~                  |             |         |          |            |         |     |
| Gestión educativa                                                                      |                                                                                                    | Selecciona unidad/agrupación  | ~                  |             |         |          |            |         |     |
| Banco de libros >                                                                      |                                                                                                    | Convocatoria                  | ~                  |             |         |          |            |         |     |
|                                                                                        |                                                                                                    | Evaluación individual         |                    |             |         |          |            | Siguien | te  |
|                                                                                        |                                                                                                    |                               |                    |             |         |          |            |         |     |

# Evaluación del grupo I

2ducamos**CLM** 

sin M

Castilla-La Mancha

A continuación se describe la pantalla de evaluación de resultados de aprendizaje de una unidad/agrupación.

Los números reflejados en la imagen de la derecha se corresponden con los números mostrados en la lista.

- 1. Filtros aplicados, que puedes modificar en cualquier momento.
- 2. Al marcar "**Resaltar RAs evaluados en empresas**", éstos se resaltan en color amarillo. Al marcar "**Ver calificación en empresas**", se añade ésta sobre la calificación del centro.
- Este icono significa que ese resultado de aprendizaje no ha sido superado en la empresa. Al pasar el ratón sobre el icono, aparece un texto explicativo que lo indica.
- 4. La leyenda es útil para entender lo que significa el código de colores e iconos utilizados.

| im<br>La Mancha                                                                                                    |                                          |                           | <mark>/</mark> ed                             | ucamo                         | os <b>CL</b> I                  | М                 |                          |                             | Ţ                      | ?                 | F                           | Miguel Á<br>Profesorad<br>IES Aguas | <b>ngel</b><br>lo<br>Vivas  | ~                             |
|----------------------------------------------------------------------------------------------------|------------------------------------------|---------------------------|-----------------------------------------------|-------------------------------|---------------------------------|-------------------|--------------------------|-----------------------------|------------------------|-------------------|-----------------------------|-------------------------------------|-----------------------------|-------------------------------|
| Menú                                                                                                    |                                          |                           |                                               |                               |                                 |                   |                          |                             |                        |                   |                             |                                     | está:<br>Eva                | <sup>s en</sup><br>luación FP |
| Inicio • Evaluación FP<br><b>Evaluación de resultado</b>                                                                                                    | ele > Evaluación FP                      |                           |                                               |                               |                                 |                   |                          |                             |                        |                   |                             |                                     |                             |                               |
| Atención Algunos alumnos tienen resultados de aprendizaje sin evaluar. Revisa las casillas marcadas en rojo y evalúa esos resultados de aprendizaje. Ir a convocatoria de evaluación                     |                                          |                           |                                               |                               |                                 |                   |                          |                             |                        |                   |                             |                                     |                             |                               |
| Año académico<br>2024/2025 V Curso<br>1º Técnico en Obras de Interior, Decoración y Rehabilitación V 0995 Construcción V 1ºB Primera ordinaria V<br>Primera ordinaria                                    |                                          |                           |                                               |                               |                                 |                   |                          |                             |                        |                   |                             |                                     |                             |                               |
| <ul> <li>Resaltar RAs evaluados en empresas</li> <li>Ver calificación en empresas</li> </ul>                                                                                                    | Alvarez Ballesteros,<br>Alejandra        | Cano Prieto,<br>Alejandro | Cuevas Álvarez,<br>Gerardo                    | Galván Balmez,<br>Maximiliano | Guijarro Comas,<br>Juan Vicente | Haro Bonilla, Luz | Huaxia Lin, Liu          | Kaanan Al Shakir,<br>Ismael | Manso Muñoz,<br>Leonor | Muriel Pozo, Unai | Palacio Márquez,<br>Ricardo | Pareja Santos,<br>Remedios          | Pellicer Ramírez,<br>Cintia | Sánchez Saavedra,<br>Amparo   |
| RESULTADO GLOBAL                                                                                                    | 9                                        | 9                         | 9                                             | 9                             | 9                               | 4                 | 9                        | 9                           | 9                      | 9                 | 9                           | 3                                   | 9                           | 9                             |
| RA1 Identifica las principales tipologías de obras de construcción, relacionando los procesos para su iejecución con sus características básicas.                                                        | 9                                        | 9                         | 9                                             | 9                             | 3                               | 1 6               | 9                        | 9                           | 9                      | 9                 | 9                           | 9                                   | 9                           | 9                             |
| RA2 Relaciona los documentos de un proyecto<br>tipo con la función que cumplen en el proceso de<br>construcción, identificando la información                                                            | 9                                        | 9                         | 9                                             |                               |                                 | 9                 | 9                        | 9                           | 9                      | 9                 | 9                           | 9                                   | 9                           | 9                             |
| RA3 Caracteriza los agentes que intervienen en las obras de construcción, relacionando las funciones<br>que cumplen con sus atribuciones y                                                               | 9                                        | 9                         | 9                                             | 9                             | 9                               | 9                 | 9                        | 9                           | 9                      | 9                 | 9                           | 9                                   | 9                           | 9                             |
| RA4 Identifica profesionales y oficios que ejecutan<br>trabajos de obras de edificación, relacionando los<br>procesos constructivos en los que intervienen con                                           | 9                                        | 9                         | 9                                             | 9                             | 9                               | 9                 | 9                        | 9                           | 9                      | 9                 | 9                           | 9                                   | 9                           | 9                             |
| RAS Identifica profesionales y oficios que ejecutan<br>trabajos de obra civil, relacionando los procesos<br>constructivos en los que intervienen con las                                                 | 9                                        | 9                         | 9                                             | 9                             | 9                               | 9                 | 9                        | 9                           | 9                      | 9                 | 9                           | 9                                   | 9                           | 9                             |
| RA6 Identifica los principales materiales<br>empleados en construcción, relacionando sus<br>características básicas con las aplicaciones y                                                               | 9                                        | 9                         | 9                                             | 9                             | 9                               | 9                 | 9                        | 9                           | 9                      | 9                 | 9                           | 9                                   | 9                           | 9                             |
| Ocultar leyenda           RA sin evaluar         RA evaluado en la emp           Grado de superación de los resultados de aprendizaje d           NA. No alcanza el RA   AL Alcanza el RA con indicación | presa<br><b>lesarrollad</b><br>iones   A | os en la e<br>A. Alcanz   | Calificación<br><b>mpresa:</b><br>ra el RA de | de empre                      | sa<br>ónoma                     | RA e              | evaluado e<br>za el RA d | n más de<br>e manera :      | una empres             | sa<br>nte         | <mark>AS*</mark> Ca         | ificación pe                        | ndiente de                  | e firma                       |

# Evaluación del grupo II

ducamos CLM

Al marcar el interruptor "*Resaltar RAs evaluados en empresas*", se resaltan en la tabla en color amarillo estos resultados de aprendizaje.

Al marcar el interruptor "**Ver calificación en empresas**", la calificación que el tutor de empresa la ha dado a cada RA aparece sobre la calificación del centro, acompañada de un icono de maletín.

Si un resultado de aprendizaje está evaluado en más de una empresa, el icono de maletín irá acompañado de un símbolo "+". Al hacer clic sobre esa casilla, se amplía la información y se puede consultar la calificación obtenida en cada empresa (ver página siguiente).

Las casillas marcadas en rojo corresponden a resultados de aprendizaje aún sin evaluar.

La calificación obtenida en la empresa no es numérica, sino que puede tener los siguientes valores, expresados en siglas por razones de espacio:

No alcanza el RA (NA)

т н

- Alcanza el RA con indicaciones (AI)
- Alcanza el RA de forma autónoma (AA)
- Alcanza el RA de manera sobresaliente (AS)

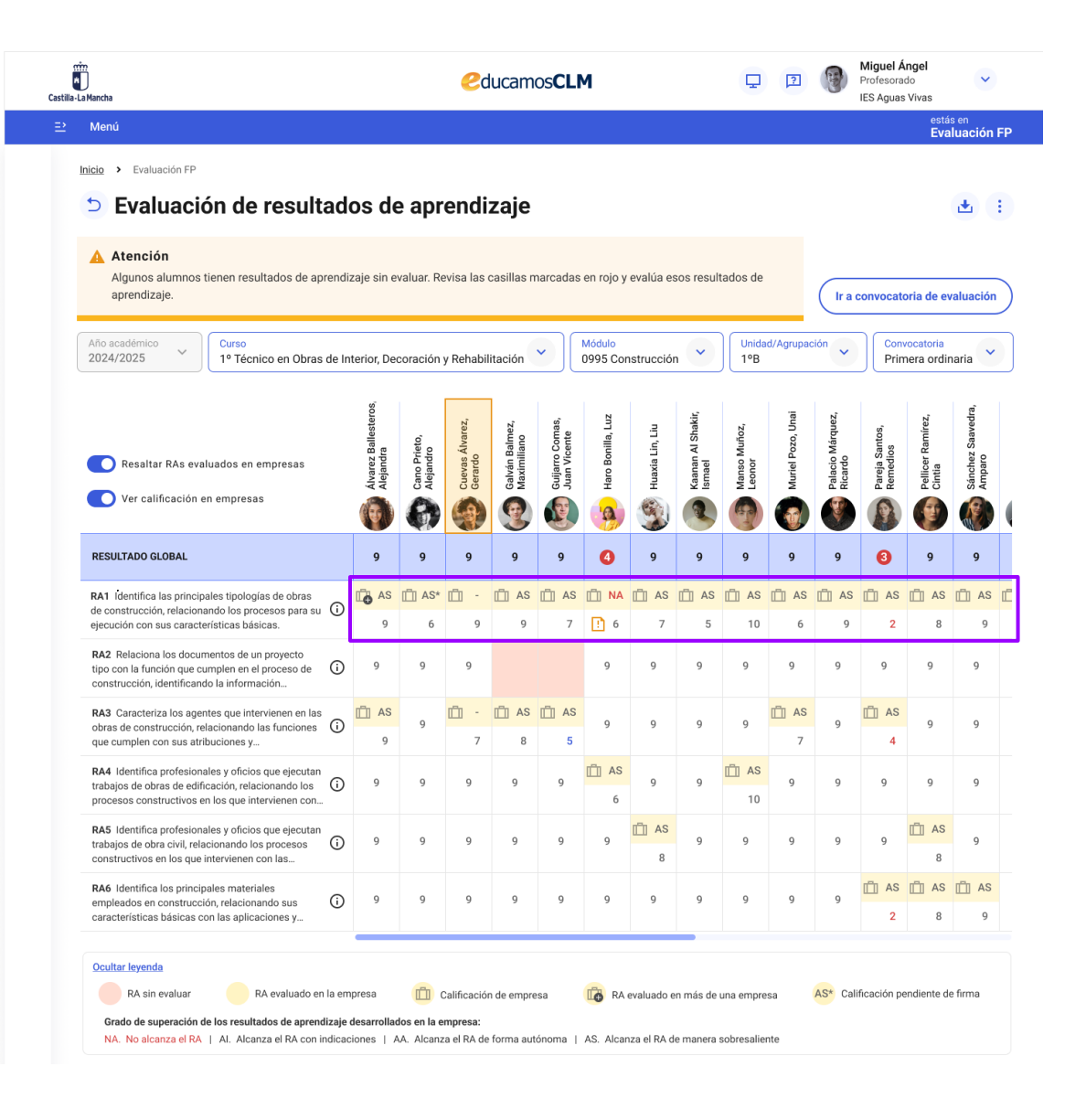

## RAs calificados en más de una empresa

Si un resultado de aprendizaje ha sido calificado en más de una empresa, veremos junto a la calificación de empresa un icono de un maletín con el símbolo "+". Al hacer clic sobre dicha calificación se abre una modal donde se puede consultar la calificación obtenida en cada empresa.

2ducamos**CLM** 

sin M

| illa-La Mancha                                                                                                    |                                                                         |                    |                    |            | ed                                    | luca    | mc                         | SCLN                                       | 1                  |            |                | Ģ             | 2          | 9       | Miguel A<br>Profesora<br>IES Aguas | <b>Ángel</b><br>ado<br>s Vivas | ~                                      |
|----------------------------------------------------------------------------------------------------|-------------------------------------------------------------------------|--------------------|--------------------|------------|---------------------------------------|---------|----------------------------|--------------------------------------------|--------------------|------------|----------------|---------------|------------|---------|------------------------------------|--------------------------------|----------------------------------------|
| : Menú                                                                                                    |                                                                         |                    |                    |            |                                       |         |                            |                                            |                    |            |                |               |            |         |                                    | está<br>Eva                    | <sup>s en</sup><br>I <b>luación FP</b> |
| <ul> <li>Inicio → Evaluación FP</li> <li>Evaluación</li> <li>Atención</li> <li>Algunos alumnos tiene<br/>aprendizaje.</li> </ul> | <b>de result</b> a<br>en resultados de apr                              | ado                | os de              | e apr      | endi                                  | zaj     | <b>e</b>                   | arcadas                                    | en rojo y          | evalúa es  | sos resul      | tados de      |            | (Ir     | a convocat                         | oria de ev                     | ± ∶<br>∕aluación                       |
| Año académico<br>2024/2025 Y                                                                                                    | urso<br>º Técnico en Obras                                              | de Int             | erior, Dec         | coración   | y Rehabil                             | itaciói | n                          |                                            | Módulo<br>0995 Cor | nstrucciór | n 💌            | Unid<br>1ºB   | ad/Agrupad | ción 🗸  | Con<br>Prir                        | vocatoria<br>nera ordir        | naria 🗸                                |
| Resaltar RAs evz                                                                                                    | Álva<br>Nota                                                            | rez E<br>propu     | Balleste<br>esta 9 | ros, Ale   | ejandra                               |         | Curs<br>1° T<br>Móc<br>099 | so<br>'écnico e<br><b>dulo</b><br>5 Constr | n Obras<br>ucción  | de Interio | r, Decora      | ición y Re    | abilitaci  | ón      | Pareja Santos,<br>Remedios         | Pellicer Ramírez,<br>Cintia    | Sánchez Saavedra,<br>Amparo            |
| RESULTADO GLOBAL                                                                                                    | RESULTADOS DE APRE                                                      | NDIZ               | AJE                |            |                                       |         | EVA                        | ALUADO E                                   | n la emp           | RESA       | VALOR.<br>EMPF | ACIÓN<br>RESA | VALORACI   | ÓN<br>) | 8                                  | 9                              | 9                                      |
| RA1 Identifica las princip<br>de construcción, relacion                                                                          | RA1 Identifica las prin                                                 | cipale             | s tipología        | s de obras | ; de                                  |         | Cor                        | nstruccio                                  | ones San           | z S.L.     | A              | S             |            |         | s 📋 as                             | 📋 AS                           | 🗂 AS 📋                                 |
| ejecución con sus caracte                                                                                                    | construcción, relaciona<br>con sus características                      | ando lo<br>s básio | os proceso<br>as.  | s para su  | ejecución                             |         | Sur                        | rhome In                                   | teriorism          | 10         | A              | S             | 9          |         | 9 2                                | 8                              | 9                                      |
| RA2 Relaciona los docui<br>tipo con la función que cumple<br>construcción, identificando la                                      | en en el proceso de<br>información                                      | (i)                | 9                  | 9          | 9                                     |         |                            |                                            | 9                  | 9          | 9              | 9             | 9          | 9       | 9                                  | 9                              | 9                                      |
| RA3 Caracteriza los agentes o<br>obras de construcción, relacio<br>que cumplen con sus atribucio                                 | que intervienen en las<br>inando las funciones<br>ones y                | i                  | 📫 AS<br>9          | 9          | · · · · · · · · · · · · · · · · · · · | Ë A     | AS 8                       | 🗂 AS<br>5                                  | 9                  | 9          | 9              | 9             | 📫 AS<br>7  | 9       | 📋 AS<br>4                          | 9                              | 9                                      |
| RA4 Identifica profesionales y<br>trabajos de obras de edificacio<br>procesos constructivos en los                               | y oficios que ejecutan<br>ón, relacionando los<br>e que intervienen con | i                  | 9                  | 9          | 9                                     | 9       |                            | 9                                          | AS<br>6            | 9          | 9              | 10            | 9          | 9       | 9                                  | 9                              | 9                                      |
| RA5 Identifica profesionales y<br>trabajos de obra civil, relacion<br>constructivos en los que inter                             | y oficios que ejecutan<br>ando los procesos<br>vienen con las           | i                  | 9                  | 9          | 9                                     | 9       |                            | 9                                          | 9                  | E AS       | 9              | 9             | 9          | 9       | 9                                  | AS 8                           | 9                                      |
| RA6 Identifica los principales<br>empleados en construcción, re<br>características básicas con la                                | materiales<br>elacionando sus<br>s aplicaciones y                       | <b>(</b> )         | 9                  | 9          | 9                                     | 9       |                            | 9                                          | 9                  | 9          | 9              | 9             | 9          | 9       | 📋 AS<br>2                          | 💼 AS<br>8                      | 1 AS                                   |

# Evaluación de los resultados de aprendizaje

Castil

Para calificar cada uno de los resultados de aprendizaje, haz clic sobre la casilla con fondo blanco.

2ducamos**CLM** 

nin M

Castilla-La Mancha

En el desplegable que se abre, selecciona la calificación que quieres aplicar.

La calificación del resultado de aprendizaje queda grabada automáticamente, sin necesidad de hacer clic en ningún botón más.

Continua con el resto de resultados de aprendizaje hasta evaluar a todo el alumnado del módulo.

| rinn<br>a-La Mancha                                                                                                    | Cucamos CLM                                                                                          |                           |                            |                               |                                 |                     |                  |                             |                        |                   |                             |                            | ngel<br>do<br>Vivas         | ~                            |   |
|----------------------------------------------------------------------------------------------------|----------------------------------------------------------------------------------------------------|---------------------------|----------------------------|-------------------------------|---------------------------------|---------------------|------------------|-----------------------------|------------------------|-------------------|-----------------------------|----------------------------|-----------------------------|------------------------------|---|
| Menú                                                                                                    |                                                                                                    |                           |                            |                               |                                 |                     |                  |                             |                        |                   |                             |                            | está:<br><b>Eva</b>         | <sup>s en</sup><br>Iuación F | Р |
| Inicio                                                                                                    | <ul> <li>Evaluación FP</li> <li>Evaluación de resultados de aprendizaje</li> <li>Atención</li> </ul> |                           |                            |                               |                                 |                     |                  |                             |                        |                   |                             |                            |                             |                              |   |
| A Atención Algunos alumnos tienen resultados de aprendizaje sin evaluar. Revisa las casillas marcadas en rojo y evalúa esos resultados de aprendizaje.  Ir a convocatoria de evaluación Vinidad/Agrupación Convocatoria |                                                                                                    |                           |                            |                               |                                 |                     |                  |                             |                        |                   |                             |                            |                             |                              | ) |
| Año académico<br>2024/2025 V Curso<br>1º Técnico en Obras de In                                                                                                    | terior, Dec                                                                                          | coración                  | y Rehabil                  | litación                      | •                               | Módulo<br>0995 Cor  | nstrucció        | n 💌                         | Unida<br>1ºB           | d/Agrupad         | ción 🗸                      | Conv<br>Prin               | vocatoria<br>nera ordir     | naria 💌                      |   |
| Resaltar RAs evaluados en empresas                                                                                                    | Álvarez Ballesteros,<br>Alejandra                                                                    | Cano Prieto,<br>Alejandro | Cuevas Álvarez,<br>Gerardo | Galván Balmez,<br>Maximiliano | Guijarro Comas,<br>Juan Vicente | Haro Bonilla, Luz   | Huaxia Lin, Liu  | Kaanan Al Shakir,<br>Ismael | Manso Muñoz,<br>Leonor | Muriel Pozo, Unai | Palacio Márquez,<br>Ricardo | Pareja Santos,<br>Remedios | Pellicer Ramírez,<br>Cintia | Sánchez Saavedra,<br>Amparo  |   |
| Ver calificación en empresas                                                                                                    | 0                                                                                                    | 0                         | 9                          | 3                             |                                 |                     |                  |                             |                        |                   |                             |                            | ۲                           |                              |   |
| RESULTADO GLOBAL                                                                                                    | 9                                                                                                    | 9                         | 9                          | 9                             | 9                               | 4                   | 9                | 9                           | 9                      | 9                 | 9                           | 3                          | 9                           | 9                            |   |
| RA1 Identifica las principales tipologías de obras<br>de construcción, relacionando los procesos para su<br>ejecución con sus características básicas.                                                                  | AS 9                                                                                                 | [ <sup>™</sup> ] AS*<br>6 | <u>с</u> -<br>9            | <u>п</u> АS<br>9              | <u>г</u> аз<br>7                | <u>іі</u> NA<br>і 6 | <u>Г</u> АS<br>7 | <u>Г</u> АS<br>5            | 10                     | <u>Г</u> АS<br>6  | 💼 AS<br>9                   | 2 AS                       | <u>г</u> а Аб<br>8          | 1 AS 1                       | ſ |
| RA2 Relaciona los documentos de un proyecto<br>tipo con la función que cumplen en el proceso de<br>construcción, identificando la información                                                                           | - 1                                                                                                  | 9                         | 9                          |                               |                                 | 9                   | 9                | 9                           | 9                      | 9                 | 9                           | 9                          | 9                           | 9                            |   |
| RA3 Caracteriza los agentes que intervienen en las<br>obras de construcción, relacionando las funciones<br>que cumplen con sus atribuciones y                                                                           | 2<br>3<br>4                                                                                          | 9                         | <u>с</u> -<br>7            | 🗂 AS<br>8                     | 💼 AS<br>5                       | 9                   | 9                | 9                           | 9                      | 💼 AS<br>7         | 9                           | 📫 AS<br>4                  | 9                           | 9                            |   |
| RA4 Identifica profesionales y oficios que ejecutan<br>trabajos de obras de edificación, relacionando los<br>procesos constructivos en los que intervienen con                                                          | 5<br>6<br>7                                                                                          | 9                         | 9                          | 9                             | 9                               | 💼 AS                | 9                | 9                           | 10                     | 9                 | 9                           | 9                          | 9                           | 9                            |   |
| RA5 Identifica profesionales y oficios que ejecutan<br>trabajos de obra civil, relacionando los procesos<br>constructivos en los que intervienen con las                                                                | 8<br>9<br>10                                                                                         | 9                         | 9                          | 9                             | 9                               | 9                   | 💼 AS<br>8        | 9                           | 9                      | 9                 | 9                           | 9                          | <b>D</b> AS 8               | 9                            |   |
| RA6 Identifica los principales materiales<br>empleados en construcción, relacionando sus<br>características básicas con las aplicaciones y                                                                              | 9                                                                                                    | 9                         | 9                          | 9                             | 9                               | 9                   | 9                | 9                           | 9                      | 9                 | 9                           | 📫 AS<br>2                  | <b>AS</b> 8                 | <b>AS</b> 9                  |   |

#### Manual de la Evaluación de Resultados de Aprendizaje

# Evaluación individual

Hay dos formas de acceder a la evaluación individual:

2ducamos**CLM** 

A. Desde la pantalla de filtros previa al acceso a la evaluación (Ver página 4), marcando el check "**Evaluación individual**" y seleccionando el alumnado a calificar.

B. Desde la pantalla de evaluación de una unidad/agrupación, haciendo clic sobre la foto o nombre de un/a alumno/a

Elementos que encontramos en esta pantalla:

- 1. Peso que se le ha dado a cada RA en la ponderación
- 2. Empresas en las que se han evaluado los RAs
- 3. Valoración de la empresa
- 4. Valoración del centro
- 5. Leyenda

sin H

Castilla-La Mancha

6. Selector para pasar a otro alumno o alumna

| Evaluación EP individua                                                                                                    | lizada                                         |                            |                |                |                                        |         |           |                      |                     |
|----------------------------------------------------------------------------------------------------|------------------------------------------------|----------------------------|----------------|----------------|----------------------------------------|---------|-----------|----------------------|---------------------|
|                                                                                                    | 12444                                          |                            |                |                |                                        |         |           |                      |                     |
| Atención<br>Hay resultados de aprendizaje sin evaluar. Revisa                                                                   | os RAs marcadas                                | en rojo y evalúa e         | esos resultado | os de ap       | endizaje.                              |         |           |                      |                     |
| 6<br>Alumpo/a seleccionado/a                                                                                                    | 7                                              |                            |                |                |                                        |         |           |                      |                     |
| Álvarez Ballesteros, Alejandra 876435 💎                                                                                         | ]                                              |                            |                |                |                                        |         |           |                      |                     |
| Álvarez Ballesteros, Alejano                                                                                                    | Ira                                            | Año académico<br>2024/2025 | 0              |                | Curso<br>1º Técnico en Obras           | de Inte | erior, De | coración y R         | ehabilitaciór       |
| Nota propuesta         10         Z           * Resultado calculado:         9                                                  |                                                | Módulo<br>0995 Construc    | ción           |                | <b>Unidad/Agrupación</b><br>B          |         |           |                      |                     |
| RESULTADOS DE APRENDIZAJE                                                                                                    |                                                |                            | PESO           | EVALL          | IADO EN LA EMPRESA                     |         | v         | ALORACIÓN<br>EMPRESA | VALORACIÓ<br>CENTRO |
| RESULTADO GLOBAL                                                                                                    |                                                |                            |                | _              | 2                                      |         |           | 0                    |                     |
| RA1 Identifica las principales tipologías de obras de construc<br>su ejecución con sus características básicas.                 | ción, relacionando lo                          | os procesos para           | 20%            | Const<br>Surho | rucciones Sanz S.L.<br>me Interiorismo |         |           | AS<br>AS             | 9                   |
| RA2 Relaciona los documentos de un proyecto tipo con la fun<br>construcción, identificando la información relevante para la ej  | ición que cumplen el<br>ecución.               | n el proceso de            | 10%            |                |                                        |         |           |                      | 8                   |
| RA3 Caracteriza los agentes que intervienen en las obras de<br>funciones que cumplen con sus atribuciones y responsabilida      | construcción, relacio<br>des.                  | nando las                  | 12%            | Surho          | me Interiorismo                        |         |           | AS                   | 9                   |
| RA4 Identifica profesionales y oficios que ejecutan trabajos d<br>los procesos constructivos en los que intervienen con las ope | e obras de edificació<br>raciones que realizar | ón, relacionando<br>n.     | 28%            |                |                                        |         |           |                      |                     |
| RA5 Identifica profesionales y oficios que ejecutan trabajos o<br>constructivos en los que intervienen con las operaciones que  | e obra civil, relaciona<br>realizan.           | ando los procesos          | 10%            | Surho          | me Interiorismo                        |         |           | NA                   | ! 6                 |
| RA6 Identifica los principales materiales empleados en const<br>características básicas con las aplicaciones y condiciones de   | rucción, relacionand<br>uso.                   | o sus                      | 20%            |                |                                        |         | ⅃         |                      | 4                   |

## Evaluación de los RA de un/a alumno/a

Para evaluar los resultados de aprendizaje de un/a alumno/a se procede así:

 Hacer clic en la celda blanca de la columna "Valoración centro" correspondiente a un resultado de aprendizaje.

2ducamos**CLM** 

nin M

- 2. En el desplegable que se abre hacer clic en la calificación que queremos darle a ese RA.
- 3. Sin necesidad de hacer nada más, la calificación de ese RA queda guardada forma automática.
- 4. Continuar de igual manera con el resto de resultados de aprendizaje.

| llumno/a seleccionado/a                                                                                                    |                                                                |      |       |                                              |                       |                      |  |  |  |  |
|----------------------------------------------------------------------------------------------------|----------------------------------------------------------------|------|-------|----------------------------------------------|-----------------------|----------------------|--|--|--|--|
| Álvarez Ballesteros, Alejandra 876435                                                                                                    |                                                                |      |       |                                              |                       |                      |  |  |  |  |
| Álvarez Ballesteros, Alejandra                                                                                                    | Año académico<br>2024/2025                                     | )    |       | <b>Curso</b><br>1º Técnico en Obras de Inter | ior, Decoración y F   | ehabilitación        |  |  |  |  |
| Nota propuesta     10     2//2       * Resultado calculado:     9                                                                                                    | Módulo     Unidad/Agrupación       Jo: 9     0995 Construcción |      |       |                                              |                       |                      |  |  |  |  |
| RESULTADOS DE APRENDIZAJE                                                                                                    |                                                                | PESO | EVALU | ADO EN LA EMPRESA                            | VALORACIÓN<br>EMPRESA | VALORACIÓN<br>CENTRO |  |  |  |  |
| RESULTADO GLOBAL                                                                                                    |                                                                |      |       |                                              |                       | 9                    |  |  |  |  |
| RA1 Identifica las principales tipologías de obras de construcción, relacionando la                                                                                             | os procesos para                                               | 20%  | Const | rucciones Sanz S.L.                          | AS                    | 9                    |  |  |  |  |
| su ejecución con sus características básicas.                                                                                                    |                                                                | 20%  | Surho | me Interiorismo                              | AS                    | 9                    |  |  |  |  |
| RA2 Relaciona los documentos de un proyecto tipo con la función que cumplen e construcción, identificando la información relevante para la ejecución.                           | n el proceso de                                                | 10%  |       |                                              |                       | · 1                  |  |  |  |  |
| RA3 Caracteriza los agentes que intervienen en las obras de construcción, relacio<br>funciones que cumplen con sus atribuciones y responsabilidades.                            | onando las                                                     | 12%  | Surho | me Interiorismo                              | AS                    | 2 3                  |  |  |  |  |
| <b>RA4</b> Identifica profesionales y oficios que ejecutan trabajos de obras de edificació<br>los procesos constructivos en los que intervienen con las operaciones que realiza | ón, relacionando<br>n.                                         | 28%  |       |                                              |                       | 4<br>5<br>6          |  |  |  |  |
| <b>RA5</b> Identifica profesionales y oficios que ejecutan trabajos de obra civil, relacion constructivos en los que intervienen con las operaciones que realizan.              | ando los procesos                                              | 10%  | Surho | me Interiorismo                              | NA                    | 7 8                  |  |  |  |  |
| <b>RA6</b> Identifica los principales materiales empleados en construcción, relacionano características básicas con las aplicaciones y condiciones de uso.                      | lo sus                                                         | 20%  |       |                                              |                       | 9<br>10              |  |  |  |  |

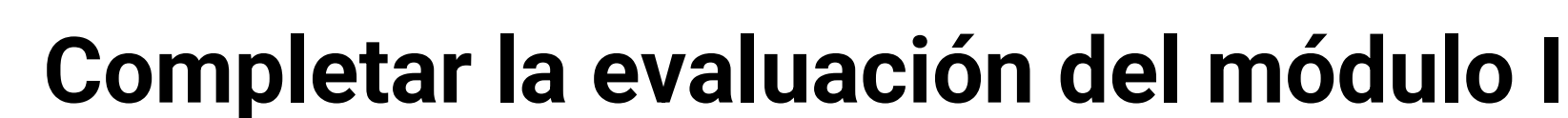

Accedemos a convocatoria de evaluación haciendo clic en el botón "*Ir a convocatoria de evaluación*" que hay en la pantalla de evaluación de la unidad/agrupación

2 ducamos CLM

| -La Mancha                                                                                                    |                                                                                                    |                           | <mark>e</mark> d           | ucam                          | os <b>CLN</b>                   | 1                  |                 |                             | Ţ                      | ?                 | <b>B</b>                    | Miguel Á<br>Profesorad<br>IES Aguas | <b>ngel</b><br>do<br>Vivas  | *                           |    |
|----------------------------------------------------------------------------------------------------|----------------------------------------------------------------------------------------------------|---------------------------|----------------------------|-------------------------------|---------------------------------|--------------------|-----------------|-----------------------------|------------------------|-------------------|-----------------------------|-------------------------------------|-----------------------------|-----------------------------|----|
| Menú                                                                                                    |                                                                                                    |                           |                            |                               |                                 |                    |                 |                             |                        |                   |                             |                                     | estás<br>Eva                | : en<br><b>uación l</b>     | FP |
| Inicio > Evaluación FP                                                                                                    | <ul> <li>hicle &gt; Evaluación FP</li> <li>Evaluación de resultados de aprendizaje</li> <li>Atención</li> </ul> |                           |                            |                               |                                 |                    |                 |                             |                        |                   |                             |                                     |                             |                             |    |
| Algunos alumnos tienen resultados de aprendizaje sin evaluar. Revisa las casillas marcadas en rojo y evalúa esos resultados de aprendizaje.  Algunos alumnos tienen resultados de aprendizaje sin evaluar. Revisa las casillas marcadas en rojo y evalúa esos resultados de aprendizaje.  In a convocatoria de evaluación  Algunos alumnos tienen resultados de aprendizaje sin evaluar. Revisa las casillas marcadas en rojo y evalúa esos resultados de aprendizaje.  In a convocatoria de evaluación  Algunos alumnos tienen resultados de aprendizaje sin evaluar. Revisa las casillas marcadas en rojo y evalúa esos resultados de  In a convocatoria de evaluación  Algunos alumnos tienen resultados de aprendizaje sin evaluar. Revisa las casillas marcadas en rojo y evalúa esos resultados de  In a convocatoria de evaluación  Algunos alumnos tienen resultados de aprendizaje sin evaluar. Revisa las casillas marcadas en rojo y evalúa esos resultados de  In a convocatoria de evaluación  Algunos alumnos tienen resultados de aprendizaje sin evaluar. Revisa las casillas marcadas en rojo y evalúa esos resultados de  In a convocatoria de evaluación  Algunos alumnos tienen resultados de aprendizaje sin evaluar. Revisa las casillas marcadas en rojo y evalúa esos resultados de  In a convocatoria de evaluación  Algunos alumnos tienen resultados de aprendizaje sin evaluar. Revisa las casillas marcadas en rojo y evalúa esos resultados de  In a convocatoria de evaluación  Algunos alumnos tienen resultados de aprendizaje sin evaluar. Revisa las casillas marcadas en rojo y evalúa esos resultados de  In a convocatoria de evaluación  Algunos alumnos tienen resultados de aprendizaje sin evaluar. Revisa las casillas marcadas en rojo y evalúa esos resultados de  In a convocatoria de evaluación  Algunos alumnos tienen resultados de aprendizaje sin evaluar. Revisa las casillas marcadas en rojo y evalúa esos resultados de  In a convocatoria de evaluación  Algunos alumnos tienen resultados de aprendizaje sin evaluar. Revisa las casillas marcadas en rojo y evalúa |                                                                                                    |                           |                            |                               |                                 |                    |                 |                             |                        |                   |                             |                                     |                             |                             | )  |
| Año académico<br>2024/2025 Y Curso<br>1º Técnico en Obras de In                                                                                                    | terior, De                                                                                                    | coración                  | y Rehabili                 | itación                       | •                               | Módulo<br>0995 Cor | strucciór       | •                           | Unidad<br>1ºB          | d/Agrupac         | sión 🗸                      | Conv<br>Prim                        | ocatoria<br>nera ordin      | aria 💙                      |    |
| <ul> <li>Resaltar RAs evaluados en empresas</li> <li>Ver calificación en empresas</li> </ul>                                                                                                    | Álvarez Ballesteros,<br>Alejandra                                                                               | Cano Prieto,<br>Alejandro | Cuevas Álvarez,<br>Gerardo | Galván Balmez,<br>Maximiliano | Guijarro Comas,<br>Juan Vicente | Haro Bonilla, Luz  | Huaxia Lin, Liu | Kaanan Al Shakir,<br>Ismael | Manso Muñoz,<br>Leonor | Muriel Pozo, Unai | Palacio Márquez,<br>Ricardo | Pareja Santos,<br>Remedios          | Pellicer Ramfrez,<br>Cintia | Sánchez Saavedra,<br>Amparo | (  |
| RESULTADO GLOBAL                                                                                                    | 9                                                                                                    | 9                         | 9                          | 9                             | 9                               | 0                  | 9               | 9                           | 9                      | 9                 | 9                           | 6                                   | 9                           | 9                           |    |
| RA1 Identifica las principales tipologías de obras<br>de construcción, relacionando los procesos para su<br>ejecución con sus características básicas.                                                                                                    | 9                                                                                                    | 9                         | 9                          | 9                             | 9                               | ! 6                | 9               | 9                           | 9                      | 9                 | 9                           | 9                                   | 9                           | 9                           |    |
| RA2 Relaciona los documentos de un proyecto<br>tipo con la función que cumplen en el proceso de<br>construcción, identificando la información                                                                                                    | 9                                                                                                    | 9                         | 9                          |                               |                                 | 9                  | 9               | 9                           | 9                      | 9                 | 9                           | 9                                   | 9                           | 9                           |    |
| RA3 Caracteriza los agentes que intervienen en las<br>obras de construcción, relacionando las funciones<br>que cumplen con sus atribuciones y                                                                                                    | 9                                                                                                    | 9                         | 9                          | 9                             | 9                               | 9                  | 9               | 9                           | 9                      | 9                 | 9                           | 9                                   | 9                           | 9                           |    |
| RA4 Identifica profesionales y oficios que ejecutan<br>trabajos de obras de edificación, relacionando los<br>procesos constructivos en los que intervienen con                                                                                                    | 9                                                                                                    | 9                         | 9                          | 9                             | 9                               | 9                  | 9               | 9                           | 9                      | 9                 | 9                           | 9                                   | 9                           | 9                           |    |
| RA5 Identifica profesionales y oficios que ejecutan<br>trabajos de obra civil, relacionando los procesos<br>constructivos en los que intervienen con las                                                                                                    | 9                                                                                                    | 9                         | 9                          | 9                             | 9                               | 9                  | 9               | 9                           | 9                      | 9                 | 9                           | 9                                   | 9                           | 9                           |    |
| RA6 Identifica los principales materiales<br>empleados en construcción, relacionando sus<br>características básicas con las aplicaciones y                                                                                                    | 9                                                                                                    | 9                         | 9                          | 9                             | 9                               | 9                  | 9               | 9                           | 9                      | 9                 | 9                           | 9                                   | 9                           | 9                           |    |

# Completar la evaluación del módulo II

**\*** 合

Para terminar la evaluación, hay que completar la columna "**Resultado definitivo**" (Columna con icono de check en un círculo) para cada alumno/a.

2ducamos**CLM** 

nin M

Castilla-La Mancha

Para indicar que un alumno o alumna tiene un módulo superado parcial, debes activar el interruptor que hay en la columna "**SP**" (Superado parcial).

Solo se tendrá la posibilidad de indicar "**SP**" en las <u>enseñanzas modulares, y en el curso 2º</u>, según se indica en la normativa de evaluación.

|                                                                                          |                           |                             | <b>e</b> du    | camo       | s <b>CLM</b>        | 1              | Ф            | Ο E          | 2 3                    | ₽            | 88            |
|------------------------------------------------------------------------------------------|---------------------------|-----------------------------|----------------|------------|---------------------|----------------|--------------|--------------|------------------------|--------------|---------------|
| <ul> <li>&gt; Evaluación &gt; Convocatorias de ev</li> <li>Convocatorias de e</li> </ul> | valuación > F             | Evaluación d<br>Ó <b>n</b>  | le la tutoría  |            |                     |                |              |              |                        |              |               |
| <ul> <li>Completa la evaluación</li> <li>Para completar correctamente la</li> </ul>      | evaluación, del           | pes comple                  | tar la columna | a de Resul | tado defir          | nitivo para to | odos los alu | ımnos. En ca | aso contra             | rio no se po | odrán generar |
| Año*<br>2024/2025                                                                        | Convocatoria<br>Primera O | <sub>s*</sub><br>rdinaria(2 | 0/6/25 🗸       | Un<br>1°   | idad* ——<br>PCFGSHB | BLD - Cierre   | Provi        | Pec 04       | ha Sesión*<br>/06/2025 | - (Cierre    | Provi 🗸       |
| Mis alumnos y alumnas<br>26 alumno/s                                                     |                           |                             |                |            | <b>±</b>            | Promoción      | del alumna   | do 🔞         | Ocultar res            | ultado calcu | lado O        |
| ALUMNO/A                                                                                 |                           | F                           |                | :<br>SP    |                     |                | eco<br>Ø     | :<br>SP      |                        |              | exco<br>⊘     |
| Agustín Villarrubia, María                                                               |                           | -                           | -              |            |                     | -              | 7            |              |                        | -            | -             |
| Almeda González, María                                                                   |                           | -                           | -              |            |                     |                | -            |              |                        | -            | -             |
| Babiano Adrados, Saray                                                                   |                           | -                           | -              |            |                     | -              | -            |              |                        | -            |               |
| Bernal Alonso, Carolina                                                                  |                           | -                           |                |            |                     |                | -            |              |                        | -            |               |

### Promoción del alumnado

Como tutor o persona del equipo directivo, puedes acceder a la pantalla de promoción del alumnado.

2ducamos**CLM** 

sin H

Castilla-La Mancha

Aquí puedes editar el resultado de cada módulo y la columna "Promoción" de igual manera. Al hacer clic en cada celda blanca, se abre un desplegable para seleccionar la opción que corresponda.

Acorde a la normativa de evaluación el sistema no permitirá la promoción del alumnado que tenga módulos sin superar que supongan más del 30% de horas, ni de aquellos que aunque no cumplan lo anterior, tengan más de 3 módulos sin superar.

| <= Castila-La Mancha                         |   |                    |                 |                                |                       | edu                        | icamos <b>CLN</b>                       | 4                                                                                                    | φ 4                                                   | ) 🛛 🖾                   | ₽ 88          | Carlos 👻 🖻                              |
|----------------------------------------------|---|--------------------|-----------------|--------------------------------|-----------------------|----------------------------|-----------------------------------------|----------------------------------------------------------------------------------------------------|-------------------------------------------------------|-------------------------|---------------|-----------------------------------------|
| Dirección                                    | ¢ | 🛆 🕨 Evalu          | uación 🕨 Conve  | ocatorias de evalua            | ción 🕨 Evaluación de  | l curso                    |                                         |                                                                                                    |                                                       |                         |               |                                         |
| E1 IES María Pacheco                         |   | 5 Co               | onvocato        | rias de ev                     | aluación / P          | romoción del a             | lumnado                                 |                                                                                                    |                                                       |                         |               |                                         |
| 1 Inicio                                     |   | -                  |                 |                                |                       |                            |                                         |                                                                                                    |                                                       |                         |               |                                         |
| R Plan Digital del Centro                    | > | (i) Co             | mpleta la evalu | uación                         | usción debes completi | ar la columna de Resultado | definitivo para todoro                  | los alumnos. En caso o                                                                                                    | uttorio no se podrio or                               | marar las actas de eu   | aluación      |                                         |
| & Evaluación                                 | > | Fai                | a completar com | ectamente la evalu             | ación, debes completa | a la columna de Resultado  | deminitivo para todos                   | ios diulilios. Eli caso co                                                                                                    | initiatio no se pourair ge                            | ciletal las actas de ev |               |                                         |
| Revaluación Interna de<br>Centros Educativos | > | 2024/2             | 025 ~           | 1º CFGS (LOF                   | P) - Enseñ 🗸          | - Convocatorias"           | 5 v Unida                               | SEAS - Abierta                                                                                                    | <ul> <li>Fecha Sesión*</li> <li>16/04/2025</li> </ul> | 5 - (Abierta) 🗸 🗸       | S Volver a co | nvocatoria                              |
| Cuadros de mando                             | > |                    |                 |                                |                       |                            |                                         |                                                                                                    |                                                       |                         |               |                                         |
| 🔄 Gestión de aulas virtuales                 |   | Alumnad<br>25 alum | lo<br>no/s      |                                |                       |                            |                                         |                                                                                                    |                                                       |                         |               |                                         |
| Firma de documentos                          |   |                    | ALUMNO/A        |                                | HORAS                 | PROMOCIÓN :                | DG                                      | VCFIA                                                                                                    | JAFRA                                                 | AFI                     | AFDIM         | MEAFD                                   |
| 88 Gestión de Buzón                          |   |                    |                 |                                | SUSPENSAS             |                            | $\odot$                                 | $\odot$                                                                                                    | $\odot$                                               | $\odot$                 | $\odot$       | $\odot$                                 |
| 88 Correo alumnado                           |   |                    |                 | Aguado Pascual,                | 197/300               |                            | 6                                       | 5                                                                                                    | 3                                                     | 5                       | 3             | 6                                       |
| Mensajeria                                   |   |                    |                 | Teresa                         | 1777000               | - 12                       | , i i i i i i i i i i i i i i i i i i i | , in the second second | ,                                                     | ÷                       |               | , i i i i i i i i i i i i i i i i i i i |
| Documentos<br>programáticos                  | > |                    |                 | Aguilar Sánchez,<br>Javier     | 940/300               |                            | N                                       |                                                                                                    |                                                       |                         |               |                                         |
| Evaluación de Diagnóstico                    | > |                    |                 |                                |                       |                            | 43                                      |                                                                                                    |                                                       |                         |               |                                         |
| Documentos de gestión del<br>centro          | > |                    | 1               | Alonso Ávila,<br>Miguel        | 940/300               |                            |                                         |                                                                                                    |                                                       |                         |               |                                         |
| R Arquetipo                                  | > |                    | -               |                                |                       |                            |                                         |                                                                                                    |                                                       |                         |               |                                         |
| empresas                                     | > |                    |                 | Cajas Barros,<br>Jorge David   | 940/300               |                            |                                         |                                                                                                    |                                                       |                         |               |                                         |
| Banco de libros                              | > |                    | 0               |                                |                       |                            |                                         |                                                                                                    |                                                       |                         |               |                                         |
|                                              |   |                    |                 | Camacho Villar,<br>Juan Carlos | 487/300               |                            |                                         |                                                                                                    |                                                       |                         |               |                                         |
|                                              |   |                    |                 | Cuervo Galán,<br>Alejandro     | 940/300               |                            |                                         |                                                                                                    |                                                       |                         |               |                                         |
|                                              |   |                    | 0               | Culebras<br>Salmerón, Jesús    | 940/300               |                            |                                         |                                                                                                    |                                                       |                         |               |                                         |
|                                              |   |                    |                 | Cemández                       |                       |                            |                                         |                                                                                                    |                                                       |                         |               |                                         |

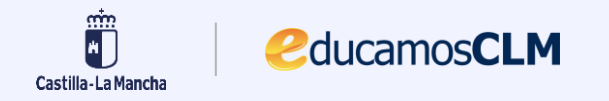

# Gracias por su atención